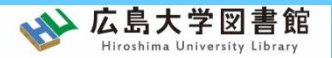

# 図書館資料の探し方

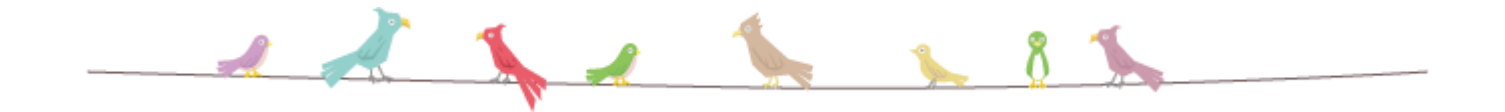

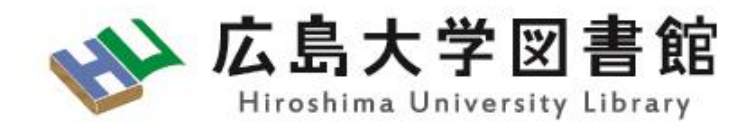

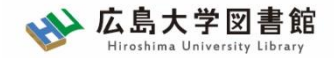

OPAC蔵書検索

## OPAC蔵書検索(スライド28枚目 < 2.2(3)>参考)から検索します。

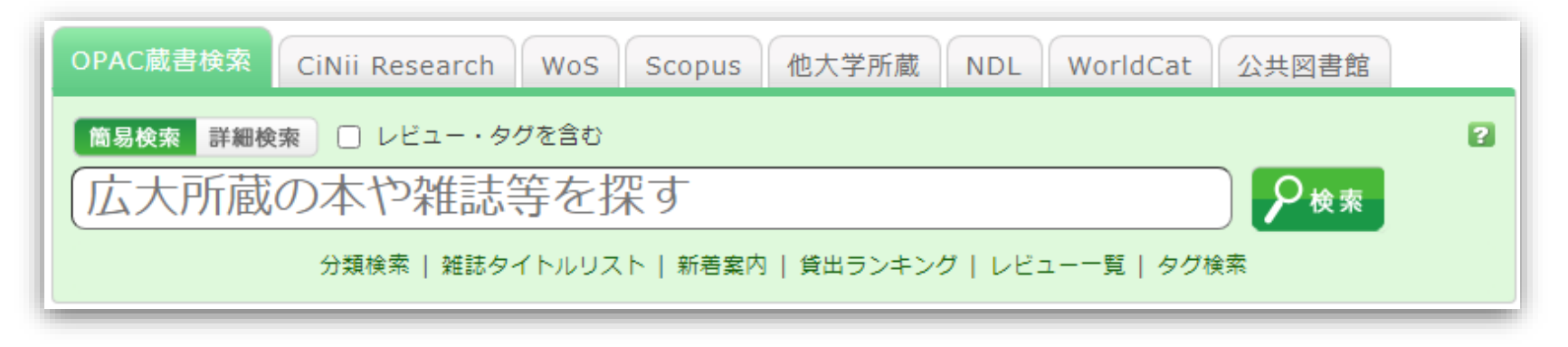

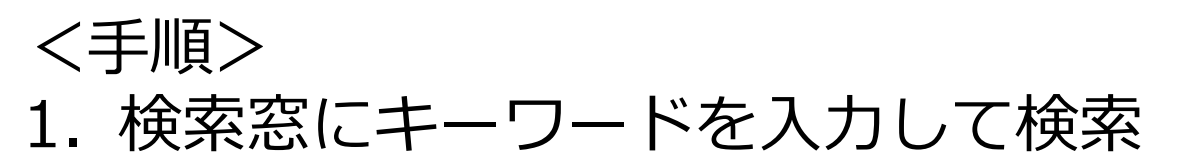

2. 検索結果一覧から求める資料を選択

 3. 配置場所を確認 → 図書、雑誌を利用 (電子資料の場合)学内ネットワークから利用

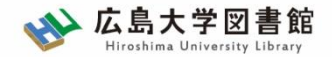

3.1. 図書を探す

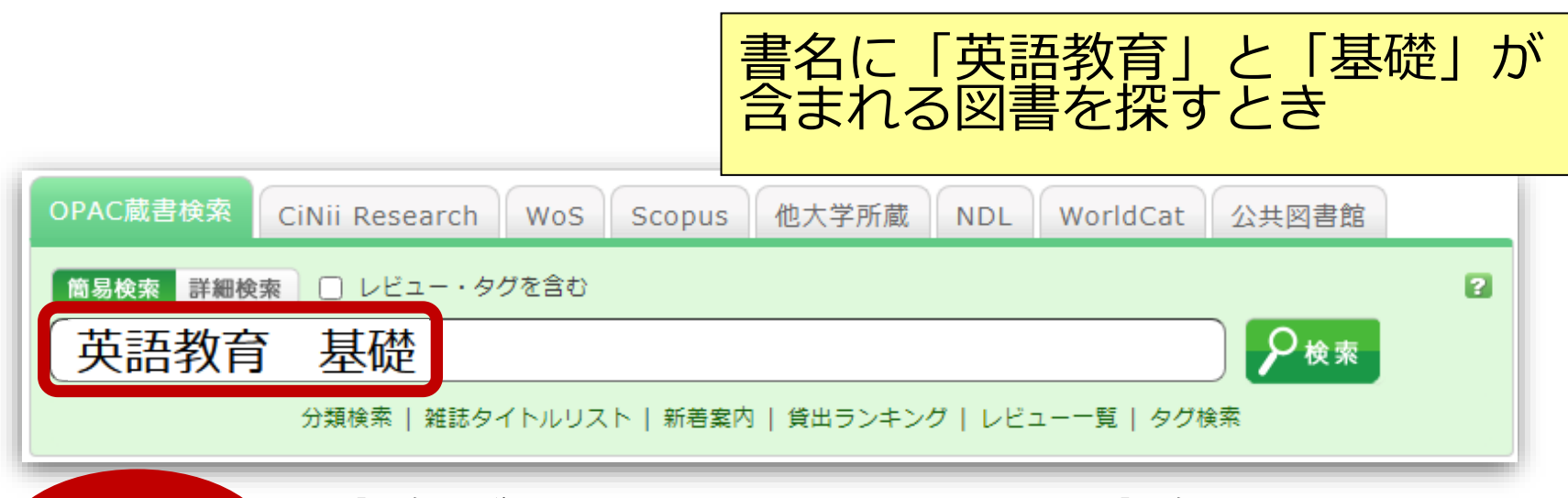

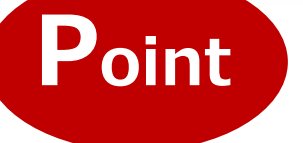

書名がわかっている場合は、書名を入力する。 著者名や出版社名などからも検索ができる。

詳細検索

※ もっと詳しい検索をしたい場合は、詳細検索を選択 しましょう!

簡易検索

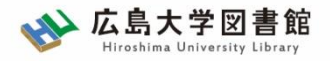

- 検索結果が多すぎる場合…
- ・「#**キーワード」**と入力すると、完全一致検索です。
- 「**絞り込み検索」**や、「**詳細検索」**機能を使うと便利です。

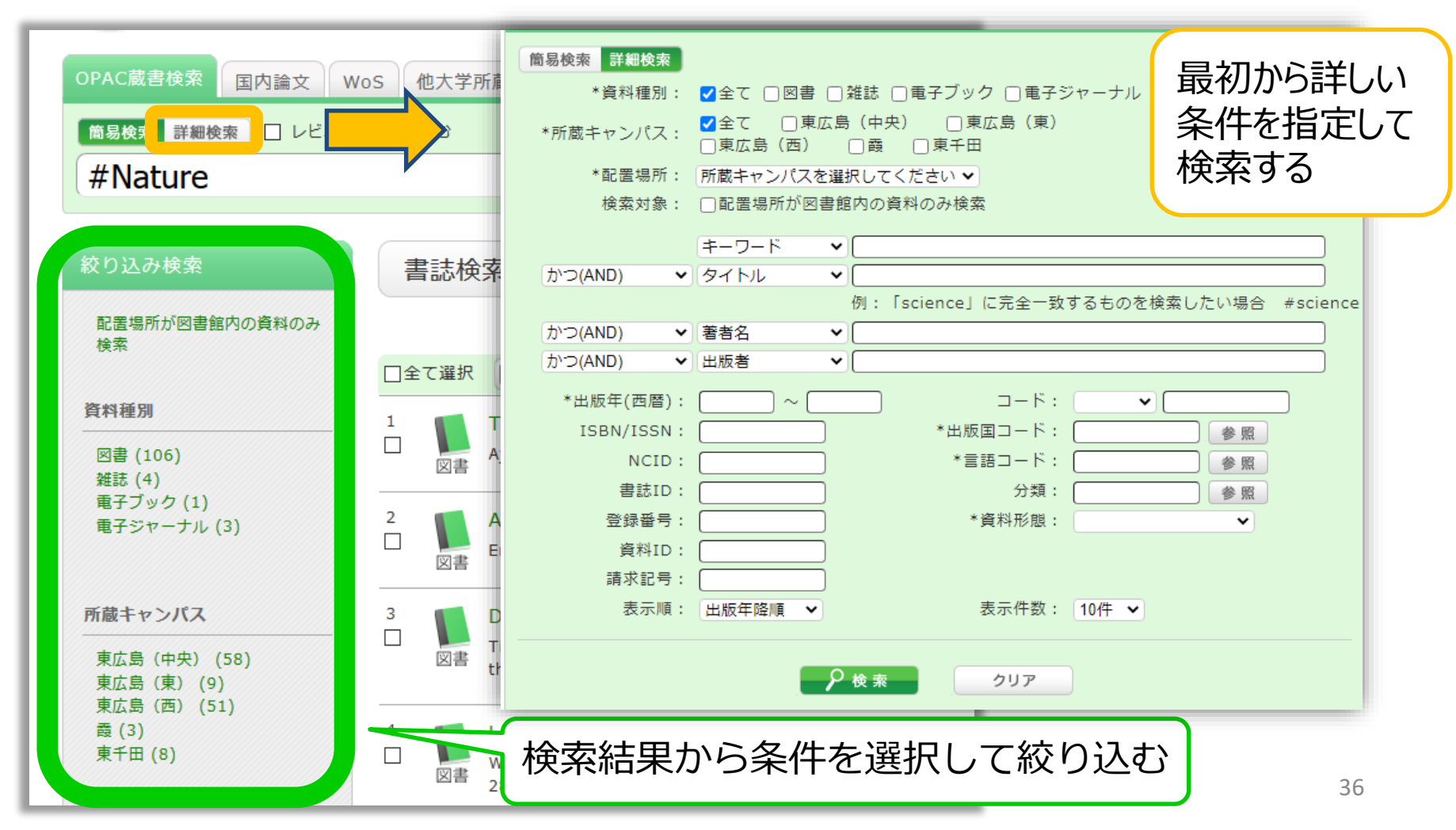

- 3. 図書館資料の探し方
- 3.1.図書を探す

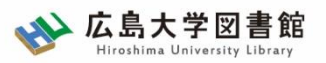

| 書調                                                                                                    | 書誌詳細 5件目を表示(全9件)                              |             |                           |     |                     |            |     |       |             |
|----------------------------------------------------------------------------------------------------|-----------------------------------------------|-------------|---------------------------|-----|---------------------|------------|-----|-------|-------------|
| JUNE    英語教育の基礎知識:数:      小寺茂明,吉田晴世編著    〇書      公書    小寺茂明,吉田晴世編著      公書    〇書      公書    〇書      公書    〇書      公書    〇書      公書    〇書      公書    〇書      公書    〇書      公書    〇書      公書    〇書      公書    〇書      公書    〇書      公書    〇書      公書    〇書      公書    〇書      公書    〇書      公書    〇書      公書    〇書      公書    〇書      (日本)    〇書      (日本)    〇書      (日本)    〇書      (日本)    〇書      (日本)    〇書      (日本)    〇書      (日本)    〇書      (日本)    〇書      (日本)    〇書      (日本)    〇書      (日本)    〇書      (日本)    〇書      (日本)    〇書      (日本)    〇書      (日本)    〇書 </th |                                               |             |                           |     |                     |            |     |       |             |
| 所加                                                                                                    | 所蔵一覧 1件~3件 (全3件)<br>配架場所をクリックすると詳細をみることができます。 |             |                           |     |                     |            |     |       |             |
| No.                                                                                                    | 卷号                                            | 所蔵キャン<br>パス | 配置場所                      | 文庫名 | 請求記号                | 資料ID       | 状態  | 返却予定日 | 予約          |
| 0001                                                                                                    |                                               | 東広島<br>(中央) | <u>中央図書</u><br><u>館2階</u> |     | <u>375.89/Ko-93</u> | 0130514760 |     |       | 0件<br>予約·取寄 |
| 0002                                                                                                    |                                               | 東広島<br>(中央) | <u>教・英語</u><br><u>文化</u>  |     | <u>375.89/Ko-93</u> | 2030425531 | 研究室 |       | 0件          |
| 0003                                                                                                    |                                               | 東広島<br>(中央) | <u>教・日本</u><br>語教育学       |     | <u>375.89/Ko-93</u> | 2030426592 | 研究室 |       | 0件          |

- 3. 図書館資料の探し方
- 3.1.図書を探す

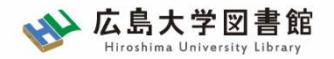

| 10/# | $\sim$ |             |                           |     |                     |            |     |       |             |
|------|--------|-------------|---------------------------|-----|---------------------|------------|-----|-------|-------------|
| No.  | 卷号     | 所蔵キャ<br>パス  | 配置場所                      | 文庫名 | 請求記号                | 資料ID       | 状態  | 返却予定日 | 予約          |
| 0001 |        | 東広島<br>(中央) | <u>中央図書</u><br><u>館2階</u> |     | <u>375.89/Ko-93</u> | 0130514760 |     |       | 0件<br>予約・取寄 |
| 0002 |        | 東広島<br>(中央) | 文化                        |     | <u>375.89/Ko-93</u> | 2030425531 | 研究室 |       | 0件          |
| 0003 |        | 東広島<br>(中央) |                           |     | <u>375.89/Ko-93</u> | 2030426592 | 研究室 |       | 0件          |
|      |        |             |                           | _   | •<br>•              |            |     |       |             |

### 詳細画面:案内文やマップなど

#### 東広島キャンパス中央図書館2階

Central Lib. / 2F (Central Library at Higashi Hiroshima Campus)

和書(日本語・中国語・朝鮮語)と洋書(その他の外国語)で場所が分かれており、それぞれの中で請求記号の順に並んでいます。不明な点は図書館職員 までお尋ねください。

Materials are arranged by the call number in each section of Japanese, Chinese and Korean books and the other foreign languages books. If you have any questions, to ask a library staff.

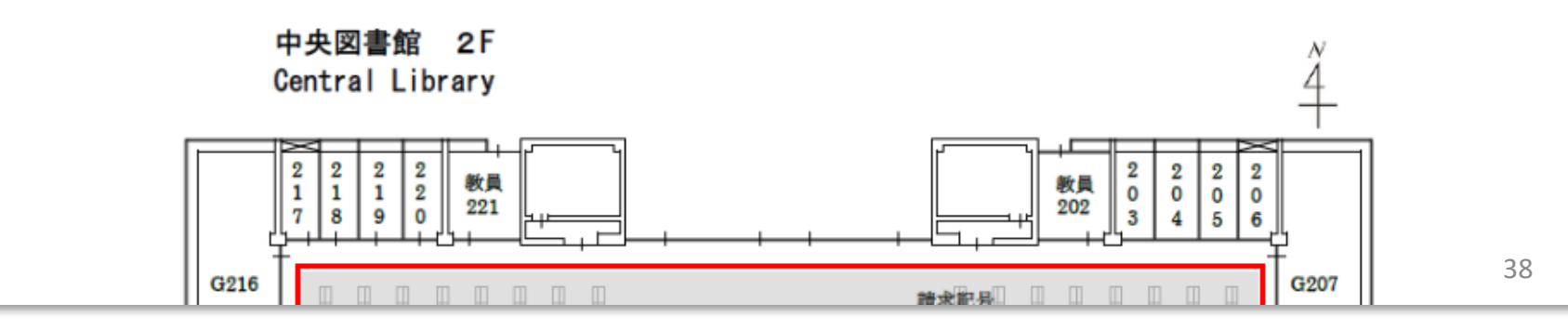

#### 3.1.図書を探す

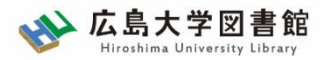

# 「請求記号:その図書はどの棚にあるのか?

| 10作  | $\sim$                      |             |                           |     |                                                                        |                                                                                                    |                         |                                    |               |      |
|------|-----------------------------|-------------|---------------------------|-----|------------------------------------------------------------------------|----------------------------------------------------------------------------------------------------|-------------------------|------------------------------------|---------------|------|
| No.  | 卷号                          | 所蔵キャン<br>パス | 配置場所                      | 文庫名 | 請求記号                                                                   | 資料ID                                                                                                    | 状態                      | 返却予定日                              | 予約            |      |
| 0001 |                             | 東広島<br>(中央) | <u>中央図書</u><br><u>館2階</u> |     | <u>375.89/Ko-93</u>                                                    | 0130514760                                                                                                    |                         |                                    | 0件<br>予約·取寄   |      |
| 0002 |                             | 東広島<br>(中央) | <u>教・英語</u><br><u>文化</u>  |     | <u>373.03/R0-33</u>                                                    | 2030425531                                                                                                    | 研究室                     |                                    | 0件            |      |
| 0003 |                             | 東広島<br>(中央) | <u>教・日</u> オ<br>酒教        |     | <u>375.89/Ko-93</u>                                                    | 2030426592                                                                                                    | 研究室                     |                                    | 0件            |      |
|      | 図書に貼ってある番号 図書に貼ってある番号 並んでいる |             |                           |     |                                                                        |                                                                                                    |                         |                                    |               |      |
|      | 375.                        | 89          |                           |     | 井徑百 河                                                                  |                                                                                                    | 小寺茂                     | - 座                                | 学校末           | 校英   |
|      | Ко-                         | 93          |                           |     | 前<br>(<br>5.8<br>5-3<br>375.89<br>375.89<br>375.89<br>375.89<br>375.89 | 17<br>17<br>17<br>17<br>5<br>18<br>17<br>17<br>5<br>18<br>19<br>10<br>10<br>10<br>10<br>10<br>10<br>10<br>10<br>10<br>10<br>10<br>10<br>10 | 75.89<br>p-93<br>375    | 央                                  | 文法の基          | 10 # |
|      | 01305                       | 14760       |                           | l   | 112 014405<br>第 004623<br>三省堂 エデュカ                                     | <u>K0-79</u><br>375.89<br>04004 <u>K0-93</u><br>017203<br>017203<br>大1                                                                     | 5147 Ko-<br>3<br>240005 | 98 Ko-98 Ko-<br>22833 300078 43000 | 98 礎<br>978 2 | 3    |

3. 図書館資料の探し方
 3. 1. 図書を探す

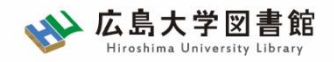

# 請求記号:その図書はどの棚にあるのか?

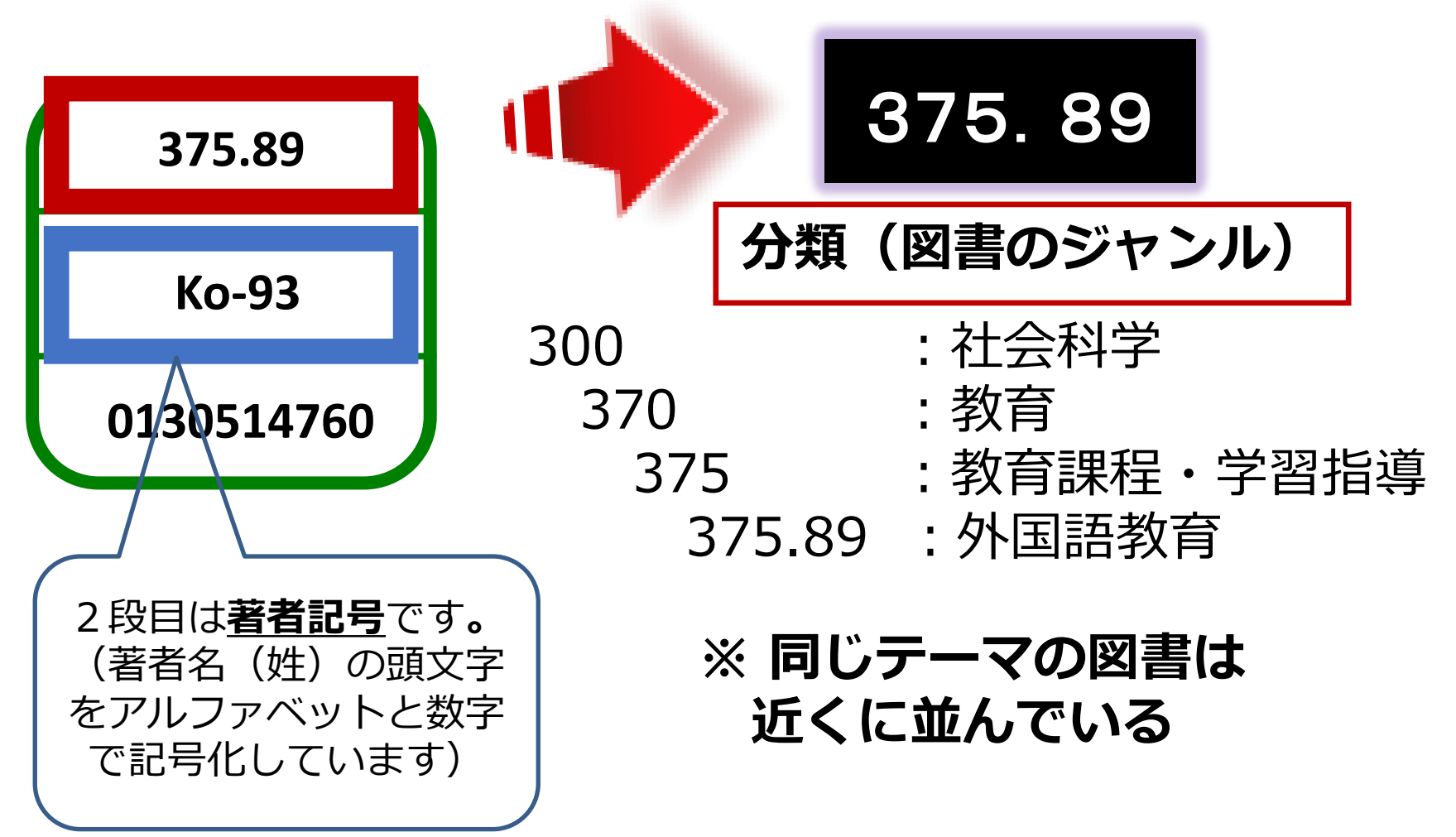

40

3.1.図書を探す

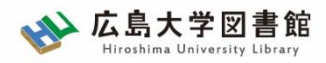

### 日本十進分類法

| 0 総記                                                                                                    | 1 哲学                                                                                                    | 2 歴史                                                                                                    | 3 社会科学                                                                                                    | 4 自然科学                                                                                                    |
|----------------------------------------------------------------------------------------------------|----------------------------------------------------------------------------------------------------|----------------------------------------------------------------------------------------------------|----------------------------------------------------------------------------------------------------|----------------------------------------------------------------------------------------------------|
| 000 総記<br>010 図書館.図書館学<br>020 図書.書誌学<br>030 百科事典<br>040 一般論文.<br>一般公演集<br>050 逐次刊行物<br>060 学会、協会、会議<br>070 ジャーナリズム.<br>新聞<br>080 叢書.全集.全集<br>090 貴重書、郷土資料 | 100 哲学<br>110 哲学各論<br>120 東洋思想<br>130 西洋哲学<br>140 心理学<br>150 倫理学.道徳<br>160 宗教<br>170 神道<br>180 仏教<br>190 キリスト教 | 200 歴史<br>210 日本史<br>220 アジア史.東洋史<br>230 ヨーロッパ史.<br>西洋史<br>240 アフリカ史<br>250 北アメリカ史<br>250 ホアメリカ史<br>260 南アメリカ史<br>270 オセアニア史.<br>両極地方史<br>280 伝記<br>290 地理.地誌.紀行 | 300 社会科学<br>310 政治<br>320 法律<br>330 経済<br>340 財政<br>350 統計<br>360 社会<br>370 教育<br>380 風俗習慣.民俗学<br>民族学<br>390 国防.軍事    | 400 自然科学<br>410 数学<br>420 物理学<br>430 化学<br>440 天文学.<br>宇宙科学<br>450 地球科学.地学<br>450 地球科学.地学<br>460 生物科学.<br>一般生物学<br>470 植物学<br>480 動物学<br>490 医学 |
| 5 技術                                                                                                    | 6 産業                                                                                                    | 7 芸術                                                                                                    | 8 言語                                                                                                    | 9 文学                                                                                                    |
| 500 技術.工学<br>510 建設工学. 土木工学<br>520 建築学<br>530 機械工学<br>540 電気工学<br>550 海洋工学. 船舶工学<br>560 金属工学.<br>鉱山工学<br>570 化学工業<br>580 製造工業<br>590 家政学.生活科学             | 600 産業<br>610 農業<br>620 園芸<br>630 蚕糸業<br>640 畜産業<br>650 林業<br>660 水産業<br>670 商業<br>680 運輸.交通<br>690 通信事業       | 700 芸術.美術<br>710 彫刻<br>720 絵画<br>730 版画<br>740 写真<br>750 工芸<br>760 音楽<br>770 演劇<br>780 スポーツ.体育<br>790 諸芸.娯楽                                                      | 800 言語学<br>810 日本語<br>820 中国語<br>830 英語<br>840 ドイツ語<br>850 フランス語<br>860 スペイン語<br>870 イタリア語<br>880 ロシア語<br>890 その他の諸言語 | 900 文学<br>910 日本文学<br>920 中国文学<br>930 英米文学<br>940 ドイツ文学<br>950 フランス文学<br>960 スペイン文学<br>970 イタリア文学<br>980 ロシア文学・<br>ソヴィエト文学<br>990 その他の諸文学       |

3.1.図書を探す

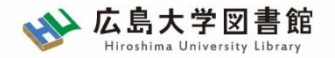

電子ブックを探す

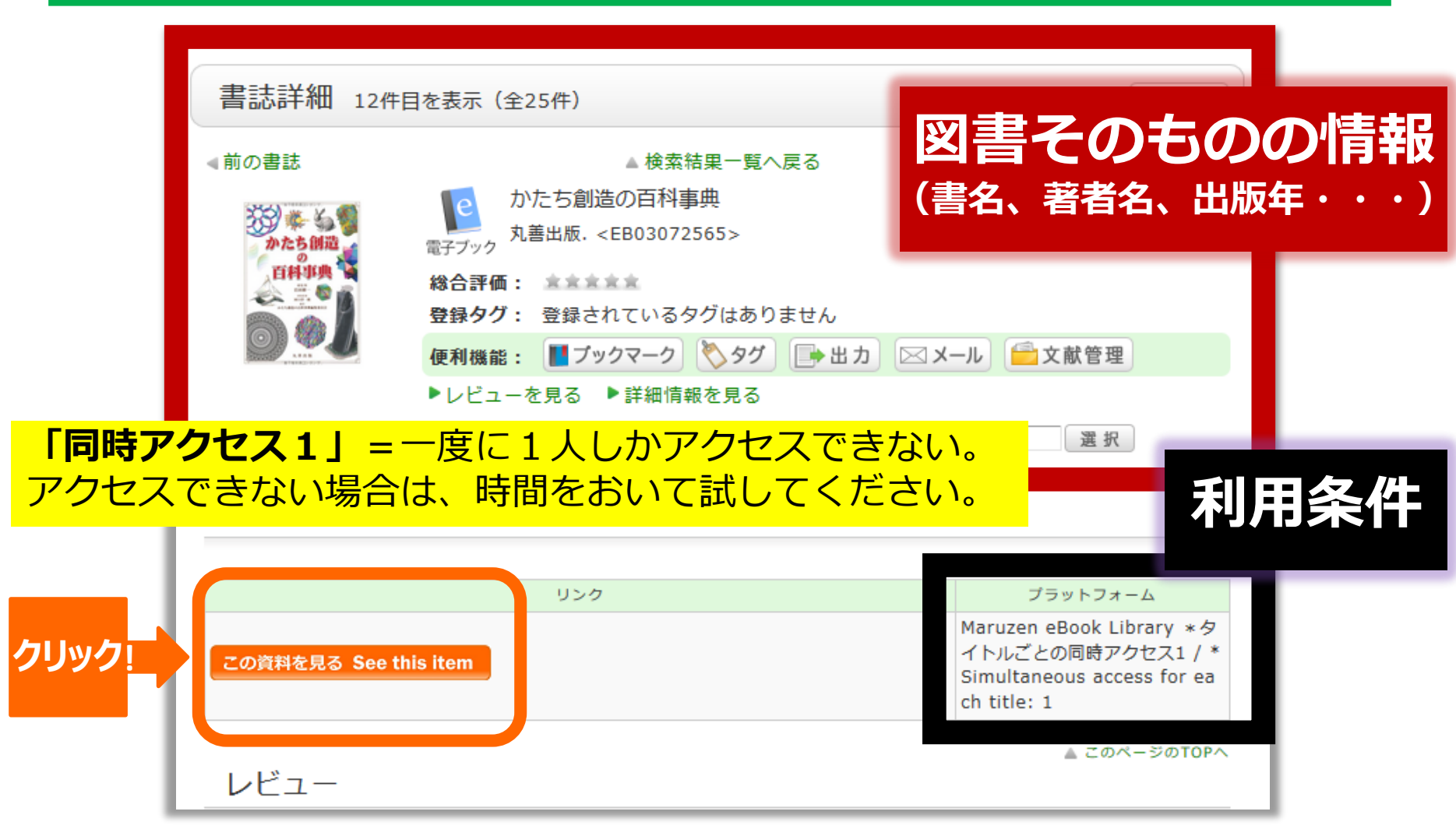

3.1.図書を探す

## コラム:電子ブック「多読本の紹介」

### 英語多読とは、

- 1. 辞書は引かない
- 2. 分からないところは飛ばす
- 3. 合わないと思ったら投げる

の3原則で、英語に慣れ親しむために、<u>楽しくたくさんの図書</u> を少しずつレベルを上げながら読む英語学習方法の一つです。 冊子体と電子ブックで多数の資料を提供していますので、ぜひ お試しください。

- WEBページ(電子ブック) オンライン多読ライブラリー(外国語教育研究センター)
- ・ 英語多読本コーナー配置場所(冊子体)
  中央図書館1階・多読
  西図書館2階・多読

英語多読

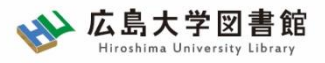

3.2. 雑誌・新聞を探す <sup>雑誌</sup>

| OPAC蔵書検索 CiNii Research WoS Scopu | 思想」がすとき |
|-----------------------------------|---------|
| 簡易検索 詳細検索 □ レビュー・タグを含む            | 2       |
| 現代思想                              | ₽検索     |

## Point 雑誌を探すときは、雑誌のタイトルを入力する。

| 絞り込み検索                   |
|--------------------------|
| 配置場所が図書館内の資料のみ<br>検索     |
| 資料種別                     |
| 図書 (751)<br>雑誌 (70)      |
| 电子フック (4)<br>電子ジャーナル (6) |

※ 検索結果が多い場合は、左側に ある「絞り込み検索」で、雑誌、 または電子ジャーナルを選びま しょう!

- 3. 図書館資料の探し方
- 3.2. 雑誌・新聞を探す

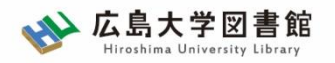

| 書調   | 書誌詳細 3件目を表示(全5件) |                  |                 |                                                                                    |                |      |            |  |  |
|------|------------------|------------------|-----------------|------------------------------------------------------------------------------------|----------------|------|------------|--|--|
| ∢前の  | 書誌               |                  |                 | ▲ 検索結果一覧へ戻る                                                                        |                |      | 次の書誌▶      |  |  |
|      |                  | 1                | 3月代思想           | 🕽 = La revue de la pensée d'aujour                                                 | d'hui          |      |            |  |  |
|      |                  | 10               | Nol. 1, 1<br>維誌 | (1973.1) 青土社, 1973. <sb02293< td=""><td>3719&gt;</td><td></td><td></td></sb02293<> | 3719>          |      |            |  |  |
|      |                  | 総                | 合評価: 🙁          | ***                                                                                |                |      |            |  |  |
|      |                  | 登                | 録タグ: 登録         |                                                                                    | $t \pm \sigma$ |      | 主寺已        |  |  |
|      |                  | 便                | 利機能: 📕フ         |                                                                                    |                |      | IF FIX     |  |  |
|      |                  | •                | レビューを見る         | ▶ <sub>詳細情報を見</sub> (雑誌名、出別                                                        | <b>귳</b> 社、出   | 版年   | •••)       |  |  |
|      |                  |                  |                 |                                                                                    |                |      |            |  |  |
|      |                  |                  |                 |                                                                                    |                |      |            |  |  |
|      | 括所蔵-             | -覧 14            | 件~8件(全8件        | =)                                                                                 |                |      |            |  |  |
|      |                  |                  |                 | 学内                                                                                 | のど             | こに   |            |  |  |
| 西    | 架場所をク            | リックする            | ると詳細をみるこ        | ことができます。                                                                           |                |      |            |  |  |
| 10/# |                  |                  |                 | のな                                                                                 | うのカ            |      |            |  |  |
|      | 所蔵キャン            |                  |                 |                                                                                    |                |      | 雑誌アラー      |  |  |
| No.  | パス               | 配置場所             | 請求記号            | 종년                                                                                 | 年月次            | 購読状況 | ь          |  |  |
| 0001 | 東広島              | 中央図書<br>館 1 階/ 3 |                 | 1-21, 22(1, 3-14), 23-27, 28(1-2, 4-14), 29                                        | 1973-2023      | 受入継  | ( the 23   |  |  |
| 0001 | (中央)             | 階 階              |                 | -50, 51(1)                                                                         | 1979-2023      | 続中   | φ <u>ν</u> |  |  |
|      | 東広島              | 教・初等             |                 |                                                                                    |                |      |            |  |  |
| 0002 | (中央)             | カリキュ<br>ラム       |                 | 30(10-15), 31-32, 33(8-13), 34(1-5)                                                | 2002-2006      |      |            |  |  |
|      | 東広島              | 教・国語             |                 |                                                                                    |                |      |            |  |  |
| 0003 | (中央)             | 文化               |                 | 34(6-14), 35-43, 44(1-15)                                                          | 2006-2016      |      |            |  |  |

3.2. 雑誌・新聞を探す

# 巻号・年月次:どの巻をもっているか?

| 10件  | ~           |                    |      |                                                           |           |           |            |
|------|-------------|--------------------|------|-----------------------------------------------------------|-----------|-----------|------------|
| No.  | 所蔵キャン<br>パス | 配置場所               | 請求記号 | 卷号                                                        | 年月次       | 購読状況      | 雑誌アラー<br>ト |
| 0001 | 東広島<br>(中央) | 中央図書<br>館1階/3<br>階 |      | 1-21, 22(1, 3-14), 23-27, 28(1-2, 4-14), 29<br>-50, 51(1) | 1973-2023 | 受入継<br>続中 | 申込         |
| 0002 | 東広島<br>(中央) | 教・初等<br>カリキュ<br>ラム |      | 30(10-15), 31-32, 33(8-13), 34(1-5)                       | 2002-2006 |           |            |
| 0003 | 東広島<br>(中央) | 教・国語<br>文化         |      | 34(6-14), 35-43, 44(1-15)                                 | 2006-2016 |           |            |

## 自分の探している巻号が含まれているかを確認する

| 記号      | 意味                             | 例                             |
|---------|--------------------------------|-------------------------------|
| -(ハイフン) | 結んでいる数字の間<br>の巻号は <b>すべて所蔵</b> | 29-50 →29巻から50巻まで<br>すべて所蔵がある |
| , (コンマ) | 記載がない巻号は<br><u>欠号</u>          | 22(1,3-14) →22巻2号は<br>所蔵なし    |

- 3. 図書館資料の探し方
- 3.2. 雑誌・新聞を探す

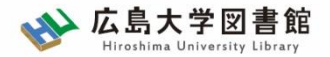

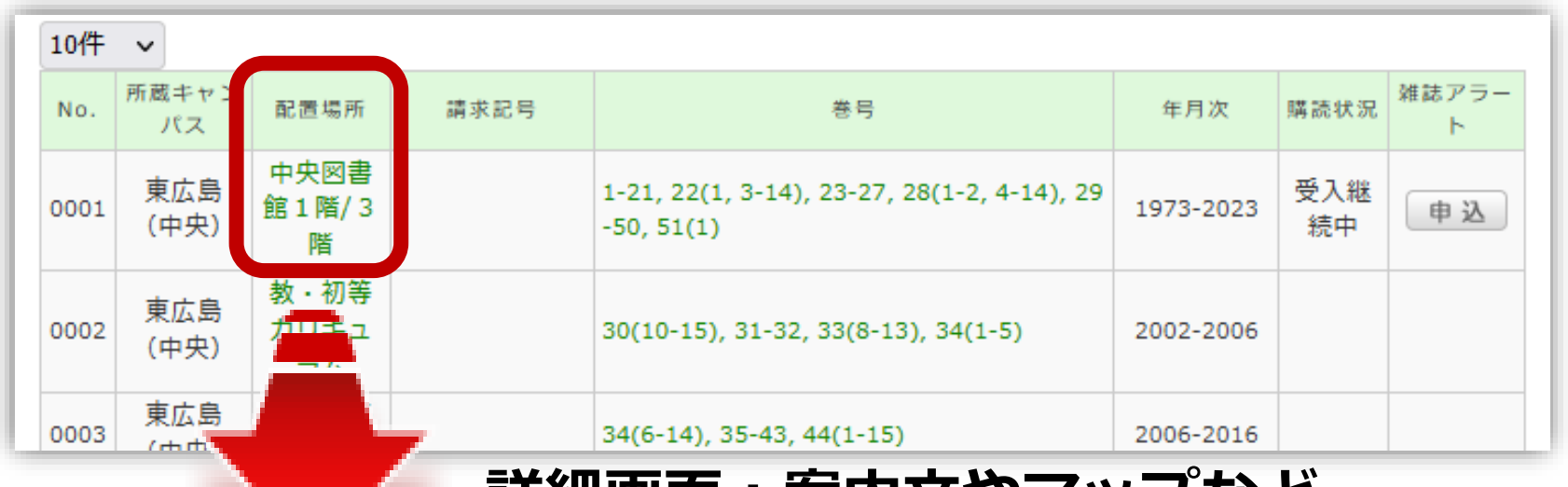

### 詳細画面:案内文やマップなど

#### 東広島キャンパス中央図書館1階/3階

Central Lib. / 1F or 3F (Central Library at Higashi Hiroshima Campus)

年鑑・白書を除く今年発行分は<u>1F新着雑誌コーナー</u>に,それ以外のバックナンバーなどは<u>3F</u>に,それぞれタイトルの五十音・アルファベット順で並んで います。不明な点は図書館職員までお尋ねください。

Materials published this year, excluding yearbook and white paper, are in the Current Periodicals section on 1F, and the others are on 3F. The materials are arranged by the Japanese syllabary to A-Z order of title in each sections. If you have any questions, to ask a library staff.

#### 中央図書館 3F

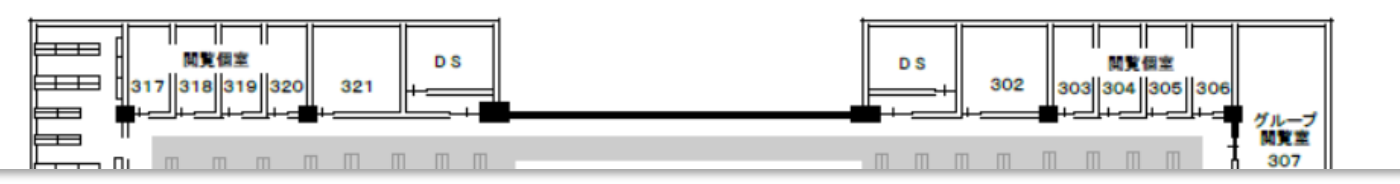

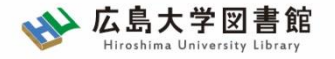

雑誌の並び順

- ・雑誌名の順番
  あ~ん(五十音順)
  A-Z(アルファベット順)
- ・図書のような**請求記号はついていない**

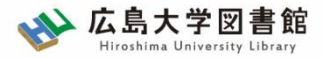

電子ジャーナルを探す

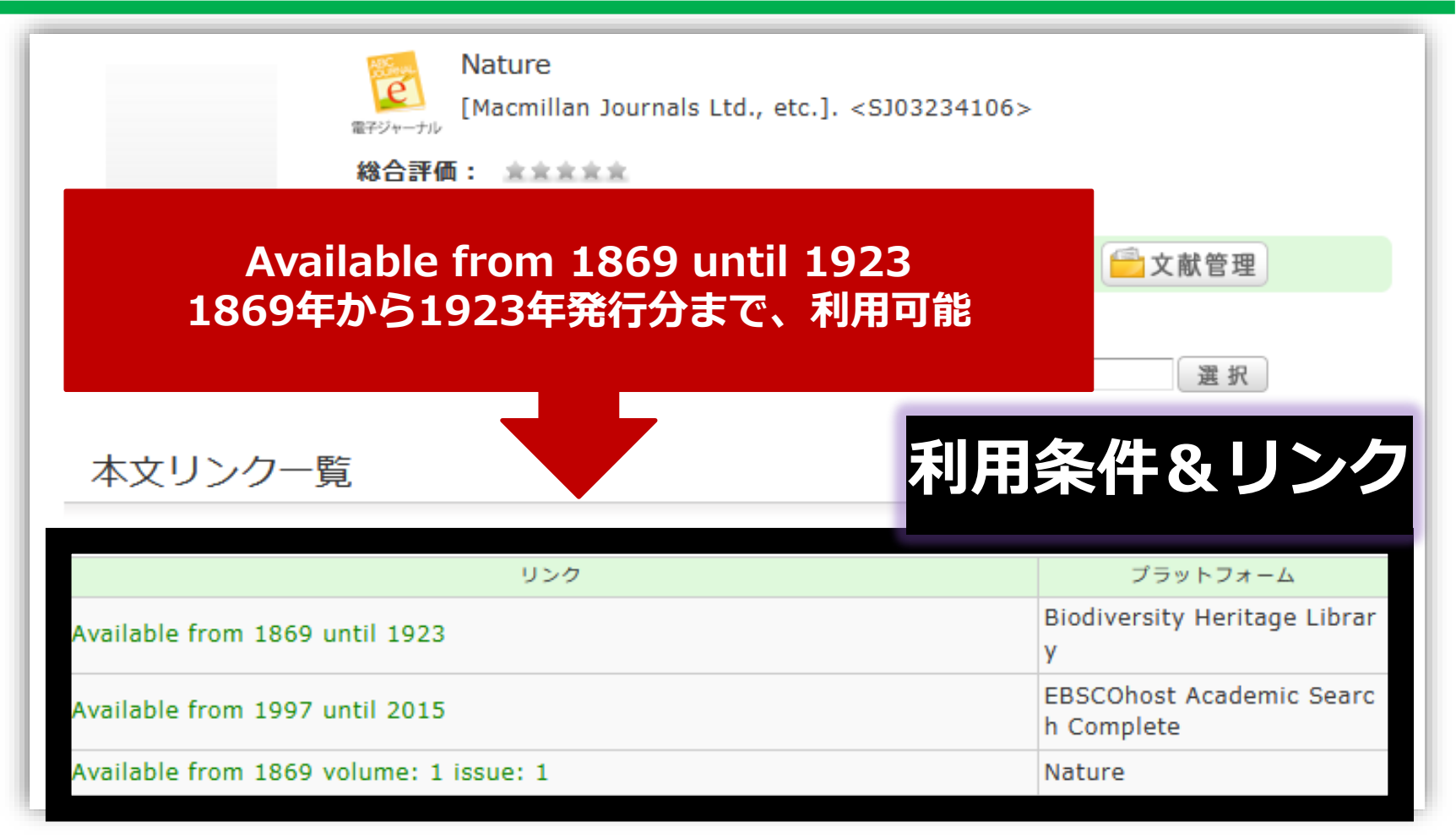

#### 【注意事項】必要な論文のみダウンロードしましょう。 ロードすると、契約違反になり、学内全体で利用ができなくなる可能性もあります。

3. 図書館資料の探し方 3. 2. 雑誌・新聞を探す

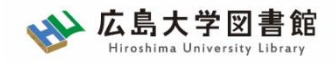

新聞を探す

- 現在購読しているものは、資料の検索><u>新聞所蔵一覧</u> から確認できます。
- 縮刷版などは、OPACで検索できます。
- 一部の新聞記事はデータベースで閲覧できます。

|         |                          | <u>HOME</u> > <u>資料の検索</u> > <u>新聞所蔵一覧</u> > 購読中新聞一覧<br>- |           |          |          |          |            |
|---------|--------------------------|-----------------------------------------------------------|-----------|----------|----------|----------|------------|
| 利用案内    | 資料の検索                    | 広島大学各図書館で現在購読している新聞一覧                                     |           |          |          |          |            |
|         | ▶ 広島大学OPAC(蔵書            | (2023.10.5現在                                              | )         |          |          |          |            |
| 利用者メニュ  | ▶ 電子ジャーナル・ブ <sup>・</sup> | 国内新聞タイトル                                                  | 中央図書<br>館 | 東図書<br>館 | 西図書<br>館 | 霞図書<br>館 | 東千田図書<br>館 |
| 利用状況・貸出 | ▶ 広島大学学術情報リ;             | 朝日新聞 <u>*データベース版はこちら</u><br>官報 <u>*データベース版はこちら</u>        | 0         |          | 0        | 0        | 0          |
| 文献複写申込  |                          | 科学新聞                                                      | 0         |          |          |          |            |
|         | ▶ 新聞所蔵一覧                 | 教育学術新聞                                                    | 0         |          |          |          |            |
| 図書借用申込  |                          | 産経新聞                                                      | 0         |          | 0        |          |            |
|         | ▶ マイクロ資料一覧               | 週刊医学界新聞 <u>*電子版(無料)はこちら</u>                               |           |          |          | 0        |            |
| 新規購入依頼  |                          | 週刊読書人                                                     | 0         |          |          |          |            |
|         | ▶ その他リスト                 | 中国新聞 <u>*データベース版はこちら</u>                                  | 0         |          | 0        | 0        | 0          |
| 新着情報アラー | L                        | 中国新聞SELECT                                                | 0         |          | 0        | 0        | 0          |
|         |                          | 日刊工業新聞                                                    |           |          | 0        |          |            |

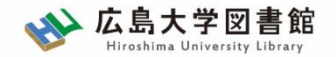

3.3. 電子資料へのアクセス

- 電子ジャーナル・ブックなどは<u>学内ネットワーク</u>
  <u>限定資料</u>です。※無料公開(オープンアクセス)
  のコンテンツは除く
- 自宅などの学外から利用する場合は、<u>VPNサー</u>
  ビスまたは、シングルサインオンを利用します。
  - 学内ネットワークとは、学内のPC利用または自身のノートPC等を 持参し学内のWi-Fiに接続した状態を指します。(※「HU-CUP」 に接続。「eduroam」は不可)
  - 契約により学外からのアクセスができないデータベースもあります。
    (Beck-online、UpToDate)

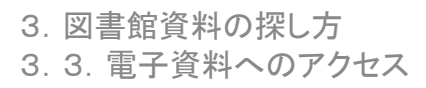

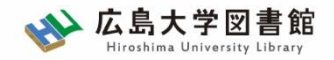

VPNサービス

- はじめに、PCにソフトウェアのダウンロード
  と設定、スマホ・タブレットの場合はアプリの
  ダウンロードと設定が必要です。
- ダウンロードするソフトウェア/アプリの案内 は、広島大学情報メディア教育研究センターの <u>VPN(SSL-VPN)サービス</u>のページを確認しま す。

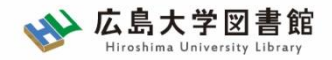

# VPNサービス

## <u>利用ごとにVPNによる接続</u>が必要です。 メディアセンターのアカウントとパスワードでロ グインが必要です。

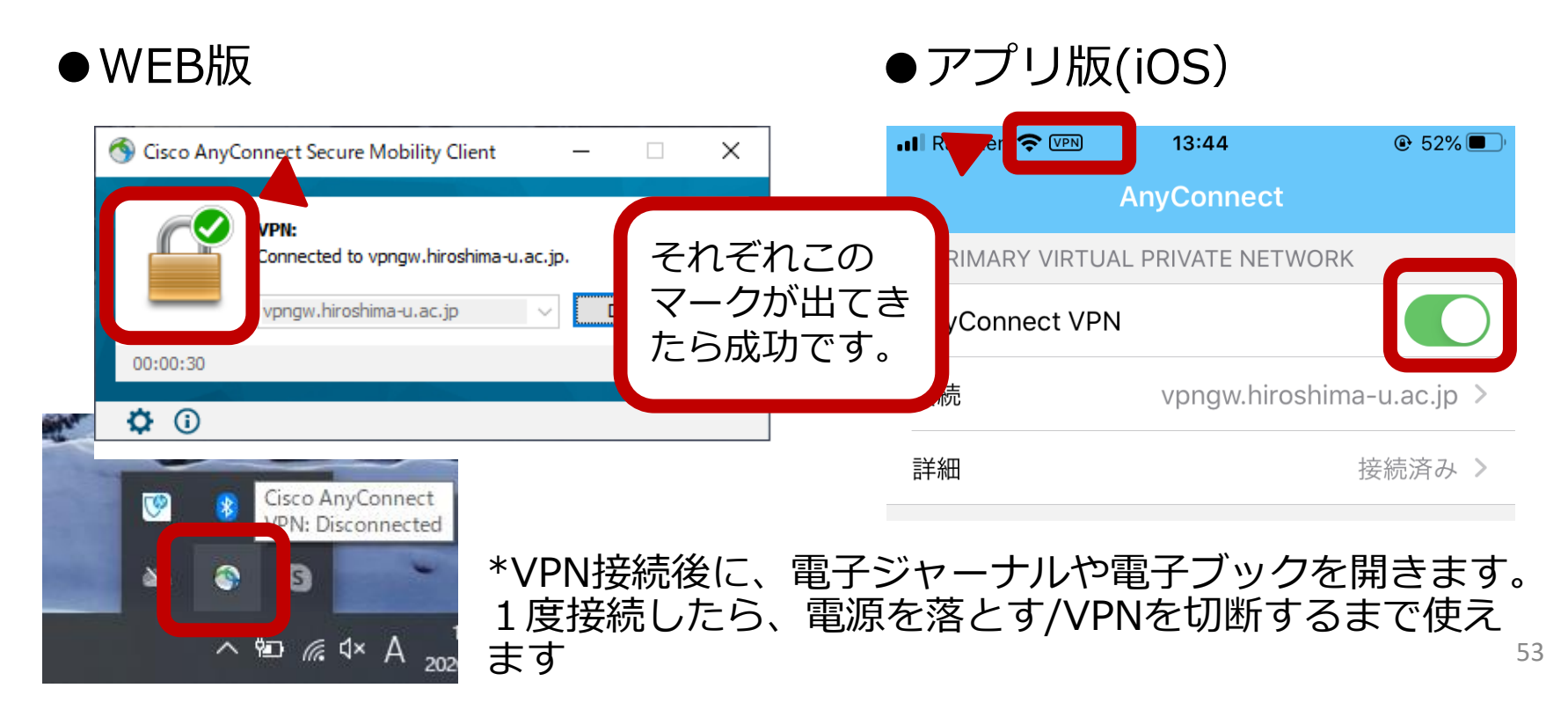

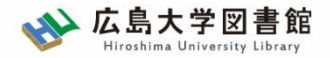

シングルサインオン

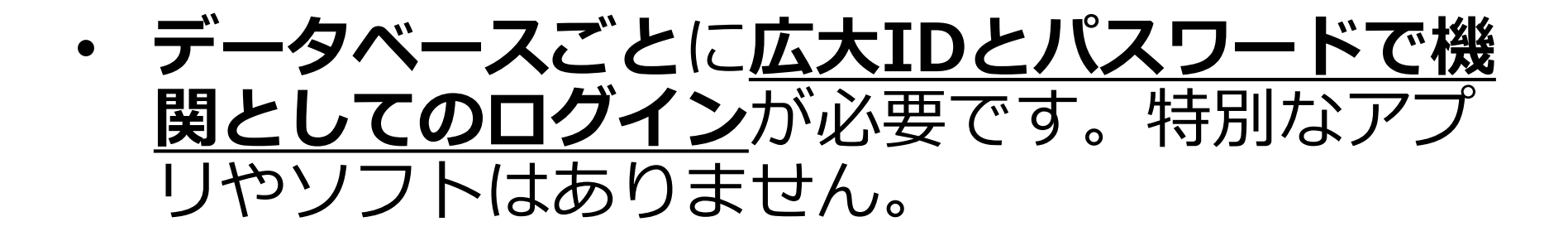

- ブラウザを切断したら、再度ログインが必要 です。
- 利用できる電子資料に限りがあります。
  詳しくは、図書館HP>データベース>学外からの アクセス方法</u>を確認してください。対応していないコンテンツはVPNサービスをご利用ください。

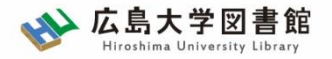

### 練習問題1~3

**OPAC蔵書検索**で検索して、以下の設問に答えてください。

- 1. 以下の図書を探している。所蔵している図書館の配置場所と請求記号を記入してください。
  - タイトル:SDGs:危機の時代の羅針盤
    - 出版社:**岩波書店** 配置場所:(
      - 請求記号: (
- 2. 以下の**電子ブック**を探している。この電子ブックの同時アクセス数を記入 してください。
  - タイトル:レポート・論文の書き方入門
    - 出版社:**慶應義塾大学出版会**

タイトルごとの同時アクセス数: ( )

- 3. 以下の**雑誌の特定の巻号**を探している。該当する巻号がある図書館の配置 場所を記入してください。
  - タイトル: Language education & technology
    - 巻号:55巻
      - 配置場所:(